# **TE0783 Test Board**

## Table of contents

#### Error rendering macro 'toc'

java.lang.RuntimeException: com.ctc.wstx.exc.WstxParsingException: String '--' not allowed in comment (missing '>'?) at [row,col

{unknown-source}]: [39,-1115]

## Overview

Zynq PS Design with Linux Example. Add simple frequency counter to measure SI5338 Reference CLK and RGPIO IP to get access to CPLD IOs with Vivado HW-Manager.

#### **Key Features**

- PetaLinux
- ETH
- USB
- I2C
- RTC
- FMeter RGPIO (Beta)
- PL MIG
- Modified FSBL for SI5338 programming
  Special FSBL for QSPI programming

#### **Revision History**

| Date       | Vivado | Project Built                                                                                                    | Authors       | Description     |
|------------|--------|----------------------------------------------------------------------------------------------------|---------------|-----------------|
| 2018-06-01 | 2017.4 | TE0783-test_board_noprebuilt-vivado_2017.4-build_10_20180611114036.zip<br>TE0783-test_board-vivado_2017.4-build_10_20180611114017.zip | John Hartfiel | initial release |

### **Release Notes and Know Issues**

| Issues          | Description | Workaround | To be fixed version |
|-----------------|-------------|------------|---------------------|
| No known issues |             |            |                     |

### **Requirements**

#### **Software**

| Software | Version | Note |
|----------|---------|------|
|----------|---------|------|

| Vivado               | 2017.4 | needed   |
|----------------------|--------|----------|
| SDK                  | 2017.4 | needed   |
| PetaLinux            | 2017.4 | needed   |
| SI5338 Clock Builder |        | optional |

#### Hardware

Basic description of TE Board Part Files is available on TE Board Part Files.

Complete List is available on <design name>/board\_files/\*\_board\_files.csv

Design supports following modules:

| Module Model    | Board Part Short Name | PCB Revision Support | DDR            | QSPI Flash | Others | Notes |
|-----------------|-----------------------|----------------------|----------------|------------|--------|-------|
| TE0783-01-45-2I | 45_2i                 | REV01                | 1GB PS, 2GB PL | 32MB       |        |       |

Design supports following carriers:

| Carrier Model | Notes            |
|---------------|------------------|
| TEBT0782      | SD not available |

Additional HW Requirements:

| Additional Hardware     | Notes                                                    |
|-------------------------|----------------------------------------------------------|
| USB Cable for JTAG/UART | Check Carrier Board and Programmer for correct type      |
| XMOD Programmer         | Carrier Board dependent, only if carrier has no own FTDI |

#### Content

For general structure and of the reference design, see Project Delivery - AMD devices

#### **Design Sources**

| Туре      | Location                                                                                                    | Notes                                                                            |
|-----------|----------------------------------------------------------------------------------------------------|----------------------------------------------------------------------------------|
| Vivado    | <design name="">/block_design<br/><design name="">/constraints<br/><design name="">/ip_lib</design></design></design> | Vivado Project will be generated by TE Scripts                                   |
| SDK/HSI   | <design name="">/sw_lib</design>                                                                                      | Additional Software Template for SDK/HSI and apps_list.csv with settings for HSI |
| PetaLinux | <design name="">/os/petalinux</design>                                                                                | PetaLinux template with current configuration                                    |

#### **Additional Sources**

| Туре   | Location                              | Notes                                         |
|--------|---------------------------------------|-----------------------------------------------|
| SI5338 | <design name="">/misc/Si5338</design> | SI5345 Project with current PLL Configuration |

#### **Prebuilt**

| File                                  | File-Extension | Description                                                                  |
|---------------------------------------|----------------|------------------------------------------------------------------------------|
| BIF-File                              | *.bif          | File with description to generate Bin-File                                   |
| BIN-File                              | *.bin          | Flash Configuration File with Boot-Image (Zynq-FPGAs)                        |
| BIT-File                              | *.bit          | FPGA (PL Part) Configuration File                                            |
| DebugProbes-File                      | *.ltx          | Definition File for Vivado/Vivado Labtools Debugging Interface               |
| Debian SD-Image                       | *.img          | Debian Image for SD-Card                                                     |
| Diverse Reports                       |                | Report files in different formats                                            |
| Hardware-Platform-Specification-Files | *.hdf          | Exported Vivado Hardware Specification for SDK/HSI and PetaLinux             |
| LabTools Project-File                 | *.lpr          | Vivado Labtools Project File                                                 |
| OS-Image                              | *.ub           | Image with Linux Kernel (On Petalinux optional with Devicetree and RAM-Disk) |
| Software-Application-File             | *.elf          | Software Application for Zynq or MicroBlaze Processor Systems                |

#### Download

Reference Design is only usable with the specified Vivado/SDK/PetaLinux/SDx version. Do never use different Versions of Xilinx Software for the same Project.

Reference Design is available on:

• TE0783 "Test Board" Reference Design

## **Design Flow**

Reference Design is available with and without prebuilt files. It's recommended to use TE prebuilt files for first lunch.

Trenz Electronic provides a tcl based built environment based on Xilinx Design Flow.

See also:

- AMD Development Tools#XilinxSoftware-BasicUserGuides
- Vivado Projects TE Reference Design
- Project Delivery.

The Trenz Electronic FPGA Reference Designs are TCL-script based project. Command files for execution will be generated with "\_create\_win\_setup. cmd" on Windows OS and "\_create\_linux\_setup.sh" on Linux OS.

TE Scripts are only needed to generate the vivado project, all other additional steps are optional and can also executed by Xilinx Vivado/SDK GUI. For currently Scripts limitations on Win and Linux OS see: Project Delivery Currently limitations of functionality

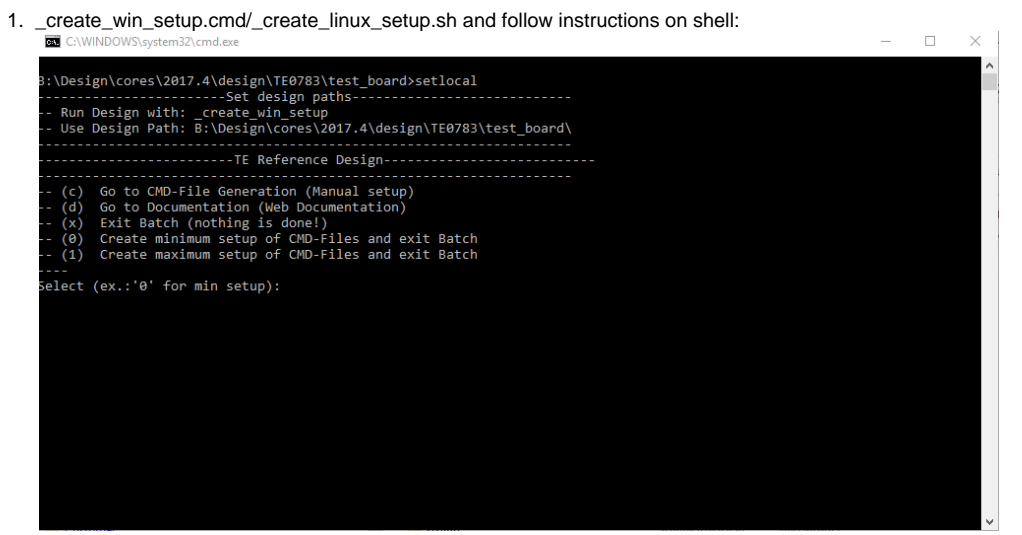

- 2. Press 0 and enter for minimum setup
- 3. (optional Win OS) Generate Virtual Drive or use short directory for the reference design (for example x:\<design name>)
- 4. Create Project
  - a. Select correct device and Xilinx install path on "design\_basic\_settings.cmd" and create Vivado project with "vivado\_create\_project\_guimode.cmd"
    - Note: Select correct one, see TE Board Part Files
- 5. Create HDF and export to prebuilt folder
  - a. Run on Vivado TCL: TE::hw\_build\_design -export\_prebuilt
- Note: Script generate design and export files into \prebuilt\hardware\<short dir>. Use GUI is the same, except file export to prebuilt folder 6. Create Linux (uboot elf and image ub) with exported HDF
  - a. HDF is exported to "prebuilt/hardware/<short name>"
    - Note: HW Export from Vivado GUI create another path as default workspace.
    - Create Linux images on VM, see PetaLinux KICKstart
      - i. Use TE Template from /os/petalinux
      - Note: run init\_config.sh before you start petalinux config. This will set correct temporary path variable.
- 7. Add Linux files (uboot.elf and image.ub) to prebuilt folder
  - a. "prebuilt/os/petalinux/default" or "prebuilt/os/petalinux/<short name>"
  - Notes: Scripts select "prebuilt\os\petalinux\<short name>", if exist, otherwise "prebuilt\os\petalinux\default"
- 8. Generate Programming Files with HSI/SDK
  - a. Run on Vivado TCL: TE::sw\_run\_hsi
    - Note: Scripts generate applications and bootable files, which are defined in "sw\_lib\apps\_list.csv"
  - b. (alternative) Start SDK with Vivado GUI or start with TE Scripts on Vivado TCL: TE::sw\_run\_sdk Note: See SDK Projects

### Launch

#### Programming

N Check Module and Carrier TRMs for proper HW configuration before you try any design.

Xilinx documentation for programming and debugging: Vivado/SDK/SDSoC-Xilinx Software Programming and Debugging

#### QSPI

Optional for Boot.bin on QSPI Flash and image.ub on SD.

- 1. Connect JTAG and power on carrier with module
- 2. Open Vivado Project with "vivado\_open\_existing\_project\_guimode.cmd" or if not created, create with "vivado\_create\_project\_guimode.cmd"

- 3. Type on Vivado TCL Console: TE::pr\_program\_flash\_binfile -swapp u-boot
- Note: To program with SDK/Vivado GUI, use special FSBL (zyngmp\_fsbl\_flash) on setup

#### SD

Not used on this Example.

#### **JTAG**

Not used on this Example.

# Usage

- 1. Prepare HW like described on section Programming
- 2. Connect UART USB (most cases same as JTAG)
- 3. Select QSPI as Boot Mode
- Note: See TRM of the Carrier, which is used.
- 4. Power On PCB Note: 1. Zyng Boot ROM loads FSBL from QSPI into OCM, 2. FSBL initialised SI5338 and loads U-boot from QSPI into DDR, 3. U-boot load Linux from QSPI into DDR

#### Linux

- 1. Open Serial Console (e.g. putty)
  - a. Speed: 115200
  - b. COM Port: Win OS, see device manager, Linux OS see dmesg |grep tty (UART is \*USB1)
- 2. Linux Console:
  - Note: Wait until Linux boot finished For Linux Login use:
  - a. User Name: root
    - b. Password: root
- 3. You can use Linux shell now.
  - a. I2C 0 Bus type: i2cdetect -y -r 0
  - b. RTC check: dmesg | grep rtc
    c. ETH0 works with udhcpc

  - d. USB type "Isusb" or connect USB2.0 device

#### Vivado HW Manager

SI5338 MGT Reference CLKs:

- Open Vivado HW-Manager and add VIO signal to dashboard (\*.ltx located on prebuilt folder).
- Set radix from VIO signals to unsigned integer.
- Note: Frequency Counter is inaccurate and displayed unit is Hz
- SI5338 CLKs are configured to 125MHz with example FSBL initialisation.

PL MIG Status Status signal:

· Status signals connected to VIO

≙

|                                                                                                    | - 0 6 ×        | hw     | /_vios                                     |               |          |           |          |
|----------------------------------------------------------------------------------------------------|----------------|--------|--------------------------------------------|---------------|----------|-----------|----------|
| $Q \mid \underbrace{\bigstar} \mid \diamondsuit \mid \wp \mid \blacktriangleright \mid \gg \mid \blacksquare \mid$ | ٥              |        | hw_vio_1 hw_vio_2 hw_vio_3 ×               |               |          |           |          |
| Name                                                                                                    | Status         | s      |                                            |               |          |           |          |
| <ul> <li>Iocalhost (1)</li> </ul>                                                                                  | Connected      | ţ      |                                            |               |          |           |          |
| ✓ Imv_tilinx_tcf/Digilent/2516330000                                                                               | Open           | ğ      | Name                                       | Value         | Activity | Direction | VIO      |
| arm_dap_0 (0)                                                                                                    | N/A            | a      | > 🐌 zsys_i/fm_mgt_clk0_110[31:0]           | [U] 124999230 | \$       | Input     | hw_vio_3 |
| xc7z045_1 (6)                                                                                                    | Programmed     | ashb   | > 🐌 zsys_i/fm_mgt_clk0_112[31:0]           | [U] 124999230 | \$       | Input     | hw_vio_3 |
| XADC (System Monitor)                                                                                              | _              | ŏ      | > ৳ zsys_i/fm_mgt_clk1_109[31:0]           | [U] 124999230 | \$       | Input     | hw_vio_3 |
| hw_axi_1 (AXI)                                                                                                    |                | Ш      | > 🐌 zsys_i/fm_mgt_clk1_111[31:0]           | [U] 124999230 | \$       | Input     | hw_vio_3 |
| hw_vio_1 (zsys_i/vio_RGP                                                                                           | Outputs out-of | $\sim$ | > 🐌 zsys_i/fm_mig_ui_clk[31:0]             | [U] 99997163  | \$       | Input     | hw_vio_3 |
| hw_vio_2 (zsys_i/vio_cpld)                                                                                         | OK - Outputs F |        | ∿ zsys_i/labtools_fmeter_0_update          | [B] 0         | \$       | Input     | hw_vio_3 |
| 🈻 hw_vio_3 (zsys_i/vio_fmet                                                                                        | OK - Outputs F |        | ∿ zsys_i/mig_7series_0_init_calib_complete | [B] 1         |          | Input     | hw_vio_3 |
| \$25fl256s-3.3v-qspi-x4-si                                                                                         |                |        | >zsys_i/mig_7series_0_mmcm_locked          | [B] 1         |          | Input     | hw_vio_3 |

Custom LED

Red LED D1 can be controlled via VIO.

| hw        | hw_vios                      |            |                 |          |  |  |
|-----------|------------------------------|------------|-----------------|----------|--|--|
|           | hw_vio_1 hw_vio_2            | × hw_vio_3 |                 |          |  |  |
| tions     | Q   ¥   <b>≑</b>   <b>+</b>  | -          |                 |          |  |  |
| 10 pt     | Name                         | Value Acti | ivity Direction | VIO      |  |  |
| oarc      | <sup>™</sup> zsys_i/LED[0:0] | [B] 1 🔻    | Output          | hw_vio_2 |  |  |
| Dashb     |                              |            |                 |          |  |  |
|           |                              |            |                 |          |  |  |
| $\square$ |                              |            |                 |          |  |  |

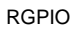

RGPIO Pins can be controlled via VIO

| hw_vio_1 × hw_vio_2       hw_vio_3         Q       X       Image: Additional interview of the second second | hw_vio_1 × hw_vio_2       hw_vio_3         Q       X       +         Name       ^1       Value       Activity       Direction       VIO         > 1 zsys_i/RGPIO_0_RGPIO_M_OUT[23:0]       [H] AD_EEDF       1       Input       hw_vio_1         > 1 zsys_i/RGPIO_0_RGPIO_M_RESERVED_OUT[3:0]       [H] 0       Input       hw_vio_1         > 1 zsys_i/RGPIO_0_RGPIO_M_SLAVE_ACTIVATION_CODE[3:0]       [H] A       Input       hw_vio_1         > 1 zsys_i/RGPIO_M_ENABLE       [B] 1       Output       hw_vio_1         > 1 zsys_i/RGPIO_M_IN[23:0]       [H] AD_EEDF       Output       hw_vio_1         > 1 zsys_i/RGPIO_M_RESERVED_IN[3:0]       [H] 0       Output       hw_vio_1     | hw_  | w_vios                       |                                                   |                 |          |           |          |  |  |  |
|----------------------------------------------------------------------------------------------------|----------------------------------------------------------------------------------------------------|------|------------------------------|---------------------------------------------------|-----------------|----------|-----------|----------|--|--|--|
| Q       X       +       -         Name       ^1       Value       Activity       Direction       VIO         >       Is zsys_i/RGPI0_0_RGPI0_M_OUT[23:0]       [H] AD_EEDF       1       Input       hw_vio_1         >       Is zsys_i/RGPI0_0_RGPI0_M_RESERVED_OUT[3:0]       [H] 0       Input       hw_vio_1         >       Is zsys_i/RGPI0_0_RGPI0_M_SLAVE_ACTIVATION_CODE[3:0]       [H] A       Input       hw_vio_1          Is zsys_i/RGPI0_M_ENABLE       [B] 1       Output       hw_vio_1         >       Is zsys_i/RGPI0_M_IN[23:0]       [H] AD_EEDF       Output       hw_vio_1                                                                                                    | Q       X       +       -         Name       ^1       Value       Activity       Direction       VIO         >       is zsys_i/RGPIO_0_RGPIO_M_OUT[23:0]       [H] AD_EEDF       1       Input       hw_vio_1         >       is zsys_i/RGPIO_0_RGPIO_M_RESERVED_OUT[3:0]       [H] 0       Input       hw_vio_1         >       is zsys_i/RGPIO_0_RGPIO_M_SLAVE_ACTIVATION_CODE[3:0]       [H] A       Input       hw_vio_1         '       zsys_i/RGPIO_M_ENABLE       [B] 1       Output       hw_vio_1         >       is zsys_i/RGPIO_M_IN[23:0]       [H] AD_EEDF       Output       hw_vio_1         >       is zsys_i/RGPIO_M_RESERVED_IN[3:0]       [H] 0       Output       hw_vio_1 |      | hw_vio_1 × hw_vio_2 hw_vio_3 |                                                   |                 |          |           |          |  |  |  |
| Name         1         Value         Activity         Direction         VIO           > 1/2 zsys_i/RGPI0_0_RGPI0_M_OUT[23:0]         [H] AD_EEDF         1         Input         hw_vio_1           > 1/2 zsys_i/RGPI0_0_RGPI0_M_RESERVED_OUT[3:0]         [H] 0         Input         hw_vio_1           > 1/2 zsys_i/RGPI0_0_RGPI0_M_RESERVED_OUT[3:0]         [H] A         Input         hw_vio_1           > 1/2 zsys_i/RGPI0_RGPI0_M_SLAVE_ACTIVATION_CODE[3:0]         [H] A         Input         hw_vio_1           > 1/2 zsys_i/RGPI0_M_ENABLE         [B] 1         Output         hw_vio_1           > 1/2 zsys_i/RGPI0_M_IN[23:0]         [H] AD_EEDF         Output         hw_vio_1                                                                                                    | Name       ^1       Value       Activity       Direction       VIO         > 1 zsys_i/RGPIO_0_RGPIO_M_OUT[23:0]       [H] AD_EEDF       1       Input       hw_vio_1         > 1 zsys_i/RGPIO_0_RGPIO_M_RESERVED_OUT[3:0]       [H] 0       Input       hw_vio_1         > 1 zsys_i/RGPIO_0_RGPIO_M_SLAVE_ACTIVATION_CODE[3:0]       [H] A       Input       hw_vio_1         1 zsys_i/RGPIO_M_ENABLE       [B] 1       Output       hw_vio_1         > 1 zsys_i/RGPIO_M_IN[23:0]       [H] AD_EEDF       Output       hw_vio_1         > 1 zsys_i/RGPIO_M_RESERVED_IN[3:0]       [H] 0       Output       hw_vio_1                                                                            | 200  | C                            | 2   素   ≑   +   −                                 |                 |          |           |          |  |  |  |
| > is zsys_i/RGPI0_0_RGPI0_M_OUT[23:0]         [H] AD_EEDF         1         Input         hw_vio_1           > is zsys_i/RGPI0_0_RGPI0_M_RESERVED_OUT[3:0]         [H] 0         Input         hw_vio_1           > is zsys_i/RGPI0_0_RGPI0_M_RESERVED_OUT[3:0]         [H] A         Input         hw_vio_1           's zsys_i/RGPI0_0_RGPI0_M_SLAVE_ACTIVATION_CODE[3:0]         [H] A         Input         hw_vio_1           's zsys_i/RGPI0_M_ENABLE         [B] 1         Output         hw_vio_1           > is zsys_i/RGPI0_M_IN[23:0]         [H] AD_EEDF *         Output         hw_vio_1                                                                                                    | > is zsys_i/RGPI0_0_RGPI0_M_OUT[23:0]       [H] AD_EEDF       1       Input       hw_vio_1         > is zsys_i/RGPI0_0_RGPI0_M_RESERVED_OUT[3:0]       [H] 0       Input       hw_vio_1         > is zsys_i/RGPI0_0_RGPI0_M_SLAVE_ACTIVATION_CODE[3:0]       [H] A       Input       hw_vio_1         ' zsys_i/RGPI0_M_ENABLE       [B] 1       Output       hw_vio_1         > is zsys_i/RGPI0_M_IN[23:0]       [H] AD_EEDF       Output       hw_vio_1         > is zsys_i/RGPI0_M_RESERVED_IN[3:0]       [H] 0       Output       hw_vio_1                                                                                                    |      | N                            | ame ^1                                            | Value           | Activity | Direction | VIO      |  |  |  |
| > % zsys_i/RGPI0_0_RGPI0_M_RESERVED_OUT[3:0]         [H] 0         Input         hw_vio_1           > % zsys_i/RGPI0_0_RGPI0_M_SLAVE_ACTIVATION_CODE[3:0]         [H] A         Input         hw_vio_1           ^ a zsys_i/RGPI0_M_ENABLE         [B] 1         Output         hw_vio_1           > % zsys_i/RGPI0_M_IN[23:0]         [H] AD_EEDF *         Output         hw_vio_1                                                                                                    | > % zsys_i/RGPI0_0_RGPI0_M_RESERVED_OUT[3:0]       [H] 0       Input       hw_vio_1         > % zsys_i/RGPI0_0_RGPI0_M_SLAVE_ACTIVATION_CODE[3:0]       [H] A       Input       hw_vio_1         ' zsys_i/RGPI0_M_ENABLE       [B] 1       Output       hw_vio_1         > % zsys_i/RGPI0_M_IN[23:0]       [H] AD_EEDF *       Output       hw_vio_1         > % zsys_i/RGPI0_M_RESERVED_IN[3:0]       [H] 0       Output       hw_vio_1                                                                                                    |      | >                            | szys_i/RGPIO_0_RGPIO_M_OUT[23:0]                  | [H] AD_EEDF     | t.       | Input     | hw_vio_1 |  |  |  |
| > is zsys_i/RGPI0_0_RGPI0_M_SLAVE_ACTIVATION_CODE[3:0]         [H] A         Input         hw_vio_1           \sig zsys_i/RGPI0_M_ENABLE         [B] 1         Output         hw_vio_1           > is zsys_i/RGPI0_M_IN[23:0]         [H] AD_EEDF ▼         Output         hw_vio_1           > is zsys_i/RCPI0_M_ESERVED_IN[2:0]         [H] 0         ▼         Output         hw_vio_1                                                                                                    | > № zsys_i/RGPI0_0_RGPI0_M_SLAVE_ACTIVATION_CODE[3:0]       [H] A       Input       hw_vio_1         № zsys_i/RGPI0_M_ENABLE       [B] 1 •       Output       hw_vio_1         > № zsys_i/RGPI0_M_IN[23:0]       [H] AD_EEDF •       Output       hw_vio_1         > № zsys_i/RGPI0_M_RESERVED_IN[3:0]       [H] 0 •       Output       hw_vio_1                                                                                                    | asht | >                            | zsys_i/RGPIO_0_RGPIO_M_RESERVED_OUT[3:0]          | [H] 0           |          | Input     | hw_vio_1 |  |  |  |
| La zsys_i/RGPI0_M_ENABLE         [B] 1         Output         hw_vio_1           La zsys_i/RGPI0_M_IN[23:0]         [H] AD_EEDF *         Output         hw_vio_1           La zsys_i/RGPI0_M_IN[23:0]         [H] AD_EEDF *         Output         hw_vio_1                                                                                                    | La zsys_i/RGPIO_M_ENABLE     [B] 1     Output     hw_vio_1       > la zsys_i/RGPIO_M_IN[23:0]     [H] AD_EEDF *     Output     hw_vio_1       > la zsys_i/RGPIO_M_RESERVED_IN[3:0]     [H] 0     Output     hw_vio_1                                                                                                    |      | >                            | Szys_i/RGPIO_0_RGPIO_M_SLAVE_ACTIVATION_CODE[3:0] | [H] A           |          | Input     | hw_vio_1 |  |  |  |
| > ig zsys_i/RGPI0_M_IN[23:0]     [H] AD_EEDF •     Output     hw_vio_1       > ig zsys_i/RGPI0_M_RESERVED_IN[2:0]     [H] 0     •     Output     hw_vio_1                                                                                                    | > <td></td> <td></td> <td><sup></sup> zsys_i/RGPIO_M_ENABLE</td> <td>[B] 1 🔹</td> <td>]</td> <td>Output</td> <td>hw_vio_1</td>                                                                                                    |      |                              | <sup></sup> zsys_i/RGPIO_M_ENABLE                 | [B] 1 🔹         | ]        | Output    | hw_vio_1 |  |  |  |
| A TRUE I/COLO M DESEDVED IN[2:0]                                                                                                    | > tel zsys_i/RGPI0_M_RESERVED_IN[3:0] [H] 0 v Output hw_vio_1                                                                                                    |      | >                            | azsys_i/RGPIO_M_IN[23:0]                          | [H] AD_EEDF 🔹 👻 |          | Output    | hw_vio_1 |  |  |  |
|                                                                                                    |                                                                                                    |      | >                            | azsys_i/RGPIO_M_RESERVED_IN[3:0]                  | [H] 0 👻         |          | Output    | hw_vio_1 |  |  |  |
|                                                                                                    |                                                                                                    |      |                              |                                                   |                 |          |           |          |  |  |  |

# System Design - Vivado

# **Block Design**

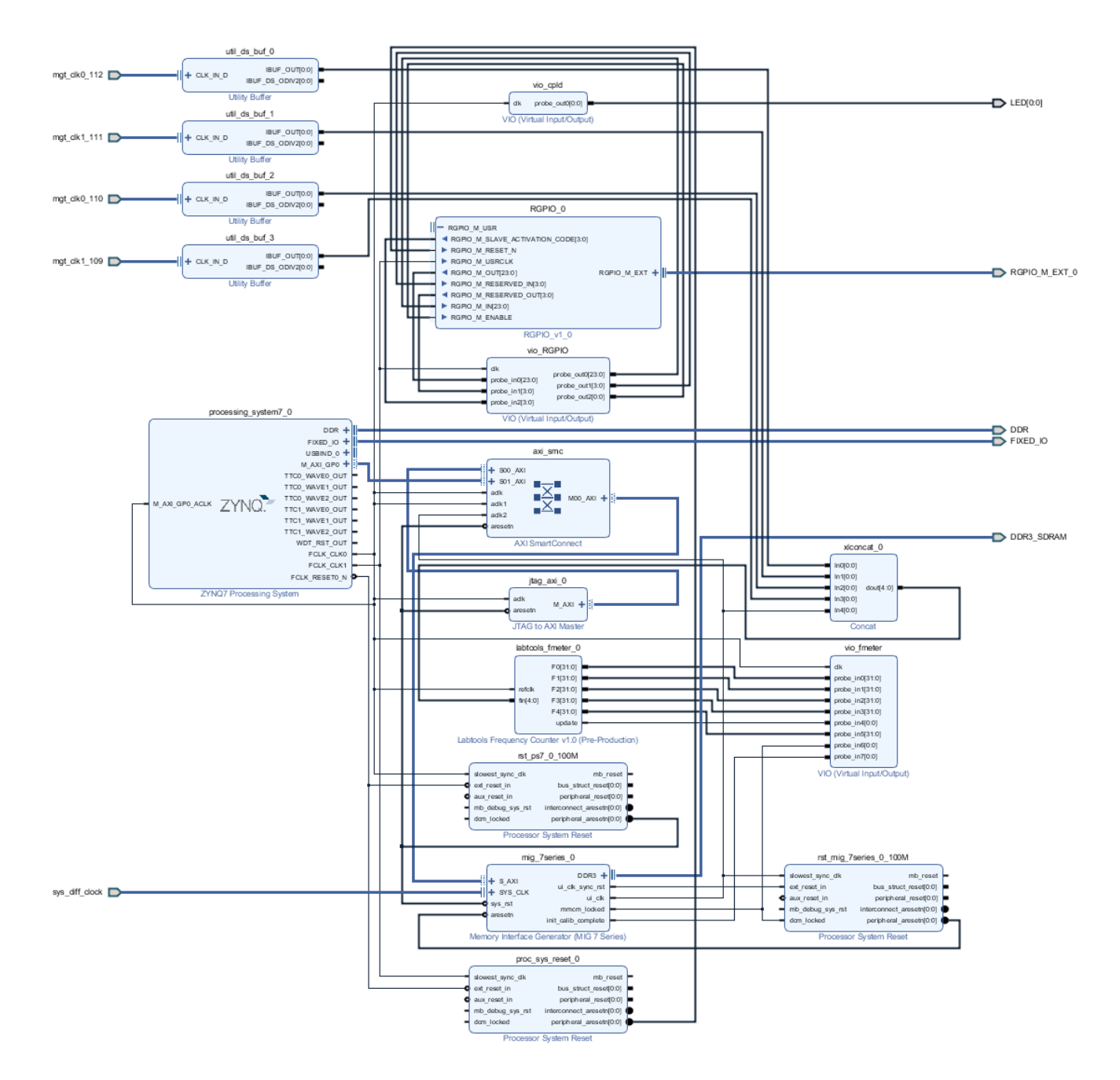

#### **PS Interfaces**

| Тур  | Note |
|------|------|
| DDR3 |      |
| QSPI | MIO  |
| ETH0 | MIO  |
|      |      |

| USB0   | MIO |
|--------|-----|
| SD0    | MIO |
| SD1    | MIO |
| I2C0   | MIO |
| SWDT01 |     |
| TTC03  |     |

#### Constrains

#### **Basic module constrains**

#### \_i\_bitgen\_common.xdc

```
set_property BITSTREAM.GENERAL.COMPRESS TRUE [current_design]
set_property CONFIG_VOLTAGE 3.3 [current_design]
set_property CFGBVS VCC0 [current_design]
```

#### Design specific constrain

#### \_i\_io.xdc

```
#set_property PACKAGE_PIN AA8 [get_ports {SI_MGT_CLK0_110_clk_p[0]}]
#set_property PACKAGE_PIN N8 [get_ports {SI_MGT_CLK0_112_clk_p[0]}]
#set_property PACKAGE_PIN AF10 [get_ports {SI_MGT_CLK1_109_clk_p[0]}]
#set_property PACKAGE_PIN W8 [get_ports {SI_MGT_CLK1_111_clk_p[0]}]
#set_property IOSTANDARD DIFF_SSTL15 [get_ports {MIG_SYS_CLK_clk_p[0]}]
#set_property PACKAGE_PIN H9 [get_ports {MIG_SYS_CLK_clk_p[0]}]
# -----
#LED
set_property PACKAGE_PIN AE20 [get_ports {LED[0]}]
set_property IOSTANDARD LVCMOS33 [get_ports {LED[0]}]
# _____
#RGPIO
set_property PACKAGE_PIN AB19 [get_ports RGPIO_M_EXT_0_clk]
set_property PACKAGE_PIN AB20 [get_ports RGPIO_M_EXT_0_rx]
set_property PACKAGE_PIN AD20 [get_ports RGPIO_M_EXT_0_tx]
set_property IOSTANDARD LVCMOS33 [get_ports RGPIO_M_EXT_0_clk]
set_property IOSTANDARD LVCMOS33 [get_ports RGPIO_M_EXT_0_rx]
set_property IOSTANDARD LVCMOS33 [get_ports RGPIO_M_EXT_0_tx]
```

#### \_i\_fm.xdc

```
set_false_path -from [get_clocks clk_fpga_0] -to [get_clocks {zsys_i/util_ds_buf_0/U0/IBUF_0UT[0]}]
set_false_path -from [get_clocks clk_fpga_0] -to [get_clocks {zsys_i/util_ds_buf_1/U0/IBUF_0UT[0]}]
set_false_path -from [get_clocks clk_fpga_0] -to [get_clocks {zsys_i/util_ds_buf_2/U0/IBUF_0UT[0]}]
set_false_path -from [get_clocks clk_fpga_0] -to [get_clocks {zsys_i/util_ds_buf_3/U0/IBUF_0UT[0]}]
set_false_path -from [get_clocks {zsys_i/util_ds_buf_3/U0/IBUF_0UT[0]}]
```

```
set_false_path -from [get_clocks {zsys_i/util_ds_buf_1/U0/IBUF_0UT[0]}] -to [get_clocks clk_fpga_0]
set_false_path -from [get_clocks {zsys_i/util_ds_buf_2/U0/IBUF_0UT[0]}] -to [get_clocks clk_fpga_0]
set_false_path -from [get_clocks {zsys_i/util_ds_buf_3/U0/IBUF_0UT[0]}] -to [get_clocks clk_fpga_0]
```

## Software Design - SDK/HSI

For SDK project creation, follow instructions from:

**SDK Projects** 

#### **Application**

Source location: \sw\_lib\sw\_apps

#### zynq\_fsbl

TE modified 207.4 FSBL

Changes:

- Si5338 Configuration
  - see main.c, fsbl\_hooks.c
    - Add register\_map.h, si5338.c, si5338.h

#### zynq\_fsbl\_flash

TE modified 2017.4 FSBL

Changes:

- Set FSBL Boot Mode to JTAG
- Disable Memory initialisation

#### **U-Boot**

U-Boot.elf is generated with PetaLinux. SDK/HSI is used to generate Boot.bin.

# Software Design - PetaLinux

For PetaLinux installation and project creation, follow instructions from:

PetaLinux KICKstart

## Config

Deactivate:

Primary SD/SDIO manual

 only for usage with TEBT0782

### **U-Boot**

No changes.

#### **Device Tree**

```
/include/ "system-conf.dtsi"
/ {
};
/* default */
/* QSPI */
&qspi {
    #address-cells = <1>;
    #size-cells = <0>;
    status = "okay";
    flash0: flash@0 {
       compatible = "jedec,spi-nor";
       reg = \langle 0x0 \rangle;
        #address-cells = <1>;
        #size-cells = <1>;
    //spi-max-frequency = <5000000>;
    };
};
/* ETH PHY ETHO */
&gem0{
    status = "okay";
    phy-handle = <&phy0>;
    xlnx,has-mdio = <0x1>;
    mdio {
        #address-cells = <1>;
        #size-cells = <0>;
        phy0: phy@1 {
            compatible = "marvell,88e1510";
            device_type = "ethernet-phy";
            reg = <1>;
            marvell,reg-init = <0x3 0x10 0x0000 0x0501 0x3 0x11 0x0000 0x4415>;
        };
    };
};
/* USB 0 PHY */
/{
    usb_phy0: usb_phy@0 {
       compatible = "ulpi-phy";
#phy-cells = <0>;
        reg = <0xe0002000 0x1000>;
        view-port = <0x0170>;
        drv-vbus;
    };
};
&usb0 {
   usb-phy = <&usb_phy0>;
};
/* RTC over I2C0 */
```

### Kernel

Activate:

• RTC\_DRV\_ISL12022

#### Rootfs

Activate:

i2c-tools

## **Applications**

# **Additional Software**

No additional software is needed.

#### SI5338

Download ClockBuilder Desktop for SI5338

- 1. Install and start ClockBuilder
- 2. Select SI5338
- 3. Options Open register map file
- Note: File location <design name>/misc/Si5338/RegisterMap.txt 4. Modify settings
- 5. Options save C code header files
- 6. Replace Header files from FSBL template with generated file

# Appx. A: Change History and Legal Notices

### **Document Change History**

To get content of older revision got to "Change History" of this page and select older document revision number.

| Date                  | Document Revision                 | Authors               | Description |
|-----------------------|-----------------------------------|-----------------------|-------------|
| Error rendering macro | Error rendering macro 'page-info' | Error rendering macro | • typo corr |
| 'page-info'           |                                   | 'page-info'           | ection      |

Ambiguous method overloading for method jdk. proxy241.\$Proxy3496#has ContentLevelPermission. Cannot resolve which method to invoke for [null, class java.lang.String, class com.atlassian.confluence. pages.Page] due to overlapping prototypes between: [interface com. atlassian.confluence.user. ConfluenceUser, class java. lang.String, class com. atlassian.confluence.core. ContentEntityObject] [interface com.atlassian. user.User, class java.lang. String, class com.atlassian. confluence.core. ContentEntityObject]

11 Jun 2018

2018-05-30

Ambiguous method overloading for method jdk.

proxy241.\$Proxy3496#hasContentL evelPermission. Cannot resolve which method to invoke for [null, class java.lang.String, class com. atlassian.confluence.pages.Page] due to overlapping prototypes between: [interface com.atlassian. confluence.user.ConfluenceUser, class java.lang.String, class com. atlassian.confluence.core. ContentEntityObject] [interface com. atlassian.user.User, class java.lang. String, class com.atlassian. confluence.core.

📜 Unknown macro: 'metadata'

v.4

v.1

Ambiguous method overloading for method jdk. proxy241.\$Proxy3496#has ContentLevelPermission. Cannot resolve which method to invoke for [null, class java.lang.String, class com.atlassian. confluence.pages.Page] due to overlapping prototypes between: [interface com.atlassian. confluence.user. ConfluenceUser, class java. lang.String, class com. atlassian.confluence.core. ContentEntityObject] [interface com.atlassian. user.User, class java.lang. String, class com.atlassian. confluence.core. ContentEntityObject]

# John Hartfiel Release 2017.4 Error rendering macro 'page-info' • Initial release Ambiguous method overloading for method jdk. proxy241.\$Proxy3496#has • ContentLevelPermission. ContentLevelPermission. Cannot resolve which method to invoke for [null, class java.lang.String, class com.atlassian. •

confluence.pages.Page] due to overlapping prototypes between: [interface com.atlassian. confluence.user. ConfluenceUser, class java. lang.String, class com. atlassian.confluence.core. ContentEntityObject] [interface com.atlassian. user.User, class java.lang. String, class com.atlassian. confluence.core. ContentEntityObject]

#### Error rendering macro 'page-info'

All

Ambiguous method overloading for method jdk. proxy241.\$Proxy3496#has ContentLevelPermission. Cannot resolve which method to invoke for [null, class java.lang.String, class com.atlassian. confluence.pages.Page] due to overlapping prototypes between: [interface com.atlassian. confluence.user. ConfluenceUser, class java. lang.String, class com. atlassian.confluence.core. ContentEntityObject] [interface com.atlassian.

user.User, class java.lang.

String, class com.atlassian.

confluence.core.

ContentEntityObject]

### **Legal Notices**

#### **Data Privacy**

Please also note our data protection declaration at https://www.trenz-electronic.de/en/Data-protection-Privacy

#### **Document Warranty**

The material contained in this document is provided "as is" and is subject to being changed at any time without notice. Trenz Electronic does not warrant the accuracy and completeness of the materials in this document. Further, to the maximum extent permitted by applicable law, Trenz Electronic disclaims all warranties, either express or implied, with regard to this document and any information contained herein, including but not limited to the implied warranties of merchantability, fitness for a particular purpose or non infringement of intellectual property. Trenz Electronic shall not be liable for errors or for incidental or consequential damages in connection with the furnishing, use, or performance of this document or of any information contained herein.

### **Limitation of Liability**

In no event will Trenz Electronic, its suppliers, or other third parties mentioned in this document be liable for any damages whatsoever (including, without limitation, those resulting from lost profits, lost data or business interruption) arising out of the use, inability to use, or the results of use of this document, any documents linked to this document, or the materials or information contained at any or all such documents. If your use of the materials or information from this document results in the need for servicing, repair or correction of equipment or data, you assume all costs thereof.

## **Copyright Notice**

No part of this manual may be reproduced in any form or by any means (including electronic storage and retrieval or translation into a foreign language) without prior agreement and written consent from Trenz Electronic.

## **Technology Licenses**

The hardware / firmware / software described in this document are furnished under a license and may be used /modified / copied only in accordance with the terms of such license.

### **Environmental Protection**

To confront directly with the responsibility toward the environment, the global community and eventually also oneself. Such a resolution should be integral part not only of everybody's life. Also enterprises shall be conscious of their social responsibility and contribute to the preservation of our common living space. That is why Trenz Electronic invests in the protection of our Environment.

### **REACH, RoHS and WEEE**

#### REACH

Trenz Electronic is a manufacturer and a distributor of electronic products. It is therefore a so called downstream user in the sense of REACH. The products we supply to you are solely non-chemical products (goods). Moreover and under normal and reasonably foreseeable circumstances of application, the goods supplied to you shall not release any substance. For that, Trenz Electronic is obliged to neither register nor to provide safety data

sheet. According to present knowledge and to best of our knowledge, no SVHC (Substances of Very High Concern) on the Candidate List are contained in our products. Furthermore, we will immediately and unsolicited inform our customers in compliance with REACH - Article 33 if any substance present in our goods (above a concentration of 0,1 % weight by weight) will be classified as SVHC by the European Chemicals Agency (ECHA).

#### RoHS

Trenz Electronic GmbH herewith declares that all its products are developed, manufactured and distributed RoHS compliant.

#### WEEE

Information for users within the European Union in accordance with Directive 2002/96/EC of the European Parliament and of the Council of 27 January 2003 on waste electrical and electronic equipment (WEEE).

Users of electrical and electronic equipment in private households are required not to dispose of waste electrical and electronic equipment as unsorted municipal waste and to collect such waste electrical and electronic equipment separately. By the 13 August 2005, Member States shall have ensured that systems are set up allowing final holders and distributors to return waste electrical and electronic equipment at least free of charge. Member States shall ensure the availability and accessibility of the necessary collection facilities. Separate collection is the precondition to ensure specific treatment and recycling of waste electrical and electronic equipment and is necessary to achieve the chosen level of protection of human health and the environment in the European Union. Consumers have to actively contribute to the success of such collection and the return of waste electrical and electronic equipment. Presence of hazardous substances in electrical and electronic equipment results in potential effects on the environment and human health. The symbol consisting of the crossed-out wheeled bin indicates separate collection for waste electrical and electronic equipment.

Trenz Electronic is registered under WEEE-Reg.-Nr. DE97922676.

#### Error rendering macro 'page-info'

Ambiguous method overloading for method jdk.proxy241.\$Proxy3496#hasContentLevelPermission. Cannot resolve which method to invoke for [null, class java.lang.String, class com.atlassian.confluence.pages.Page] due to overlapping prototypes between: [interface com. atlassian.confluence.user.ConfluenceUser, class java.lang.String, class com.atlassian.confluence.core.ContentEntityObject] [interface com.atlassian.user.User, class java.lang.String, class com.atlassian.confluence.core.ContentEntityObject]